The second second second

UNIVERSIDADE FEDERAL DO OESTE DO PARÁ REITORIA SISTEMA INTEGRADO DE BIBLIOTECAS

### **Tutorial**

# Solicitação da Ficha Catalográfica

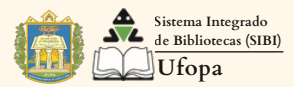

# **SOBRE ESTE TUTORIAL**

O serviço de elaboração da Ficha Catalográfica é destinado exclusivamente à comunidade acadêmica da Ufopa. A partir da solicitação, que deve ser realizada através do SIGAA, o bibliotecário responsável pela unidade fará o tratamento temático e descritivo da produção técnica e/ou científica do usuário solicitante em conformidade com o Código de Catalogação Anglo-americano (AACR2) e Classificação Decimal de Dewey (CDD).

**Importante:** A solicitação deve ser feita com envio do arquivo da versão do Trabalho (TCC, Dissertação, Tese), completo e finalizado, com todas as correções e alterações realizadas após a defesa para a banca examinadora.

**Atenção**: O prazo para atendimento à solicitação de Ficha Catalográfica é de dois dias úteis (48h), considerando ordem de chegada das solicitações, porém em final de semestre letivo, este prazo é estendido variando conforme o fluxo de pedidos.

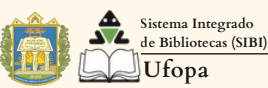

# 1 - Faça login no SIGAA. No menu "Biblioteca", selecione a opção: Serviços ao Usuário → Serviços Diretos → Ficha Catalográfica.

| 📦 Ensino 🍦 Pesquisa 🤝 Extensão  Monitoria  Ações Associadas                                                                                                    | 🖹 Biblioteca 🔓 Bolsas 🚺 Estágio 🥔 Relações Internacionais 🍓 Outros                                                                                                    |
|----------------------------------------------------------------------------------------------------|----------------------------------------------------------------------------------------------------|
| LANÇAMENTO DO E-BOOK: "MEU QUILOMBO BOM JARDI<br>Com os nossos cumprimentos, a Procce/Diretoria de Cultura informa à comunidade<br>book "Meu quilombo Bom Jardim". O livro é uma coletânea de estórias, poemas/co<br>alunos da Escola São Pedro (pertencente à comunidade Bom Jardim) | Cadastrar para Utilizar os Serviços da Biblioteca<br>Pesquisar Material no Acervo<br>Pesquisar Artigo no Acervo<br>Empréstimos<br>Pesquisar Artigo no Acervo                                       |
| TURMAS DO SEMESTRE Nenhuma turma neste semestre Comunidades Vibruais que participa atual mente                                                                                                    | Disseminação Seletiva da Informação<br>Verificar minha Situação / Emitir Documento de Quitação<br>Informações ao Usuário<br>Reservas de Materiais<br>Serviços ao Usu                               |
| MINHAS ATIVIDADES<br>Não há atividades cadastradas para os próximos 15 dias                                                                                                    | Repositório Ins<br>Compras de Liv       Normalização<br>Solicitar Empréstimo entre Bibliotecas       Serviços Agendados         ou decorridos 7 dias.       Solicitar Empréstimo entre Bibliotecas |
| Forum de Cursos<br>Caro Aluno, este fórum é destinado para discussões relacionadas ao seu                                                                                                    | Regulamento dos Cursos de Graduação         Calendário Acadêmico de Graduação         Lourso. Todos os alunos do curso e a       Dados Institucionais                                              |

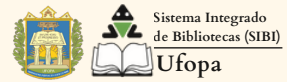

### 2 - Selecione a opção "Solicitar Ficha Catalográfica".

| Biblioteca > Minhas Solicitações de Normalização e Ficha Catalográfica                                                                                                    |
|----------------------------------------------------------------------------------------------------|
| A normalização é uma validação de um trabalho acadêmico, essa validação verifica se ele encontra-se dentro das normas estruturais estabelecidas.<br>Isso inclui a estrutura do documento, referências bibliográficas, formatação, entre outras. |
| Observação: Caso a solicitação de ficha catalográfica seja atendida, a mesma quando gerada será anexada à solicitação e estará disponível nesta<br>página.                                                                                      |
| 📀 Solicitar Normalização 🔹 Solicitar Ficha Catalográfica 🔯 : Alterar 🧃 : Remover 🔍 : Visualizar                                                                                                    |
| Minhas Solicitações de Normalização e Ficha Catalográfica                                                                                                    |
| Número Tipo de serviço Tipo de obra Biblioteca onde a solicitação se encontra Data da Situação<br>Solicitação                                                                                                    |

# 3 - Preencha os dados: **Biblioteca de Envio da Solicitação:** (Biblioteca que atenderá a solicitação).

| Biblioteca > Solicitação de Ficha Catalográfica                                                                                                    |
|----------------------------------------------------------------------------------------------------|
|                                                                                                    |
| Caro usuário, para realizar a solicitação da ficha catalográfica selecione a biblioteca de destino e informe o documento para o qual a ficha será criada e entre com as informações do trabalho.                        |
| A ficha será enviada para o bibliotecário para ele validar os termos autorizados e informar as classificações bibliográficas. Depois desse ponto você receberá a ficha finalizada. Deve então anexá-la ao seu trabalho. |
| O atendimento da ficha catalográfica dar-se-á no prazo mínimo de 48h úteis, dependendo da demanda e conforme ordem de chegada das solicitações.                                                                         |
|                                                                                                    |
| Nova Solicitação de Ficha Catalográfica                                                                                                    |
| Biblioteca de Envio da Solicitação: * SELECIONE 🗸 🔽                                                                                                    |
| Tipo de Obra: 🖈 SELECIONE 🗸                                                                                                    |
| Arquivo do Trabalho: 📄 * Escolher arquivo Nenhum arquivo escolhido 🖿                                                                                                    |

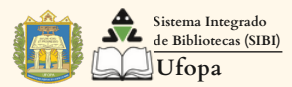

### 4 - Preencha os dados:**Tipo de obra:** Selecione o tipo de trabalho que deseja submeter.

#### BIBLIOTECA > SOLICITAÇÃO DE FICHA CATALOGRÁFICA

Caro usuário, para realizar a solicitação da ficha catalográfica selecione a biblioteca de destino e informe o documento para o qual a ficha será criada e entre com as informações do trabalho.

A ficha será enviada para o bibliotecário para ele validar os termos autorizados e informar as classificações bibliográficas. Depois desse ponto você receberá a ficha finalizada. Deve então anexá-la ao seu trabalho.

O atendimento da ficha catalográfica dar-se-á no prazo mínimo de 48h úteis, dependendo da demanda e conforme ordem de chegada das solicitações.

| r                                   | Nova Solicitação de Ficha Catalográ                                                                                                    | ÁFICA               |
|-------------------------------------|----------------------------------------------------------------------------------------------------|---------------------|
| Biblioteca de Envio da Solicitação: | SELECIONE  SELECIONE SELECIONE SELECIONE SELECIONE SECURATION SECTION SECT | cas (SIBI) da UFOPA |

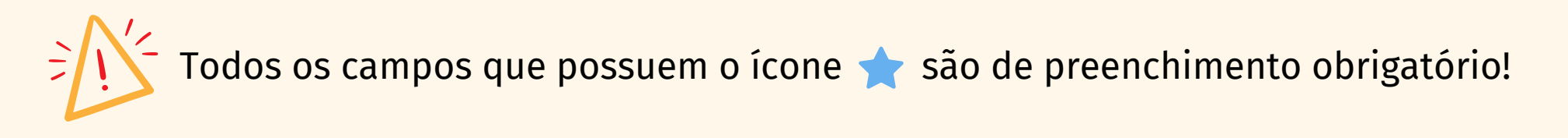

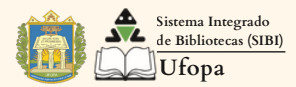

## 5 - Essa é a etapa de anexar o seu trabalho. Selecione a opção "**Escolher arquivo**" para procurar e carregar o arquivo do TCC, **no formato PDF,** e envie.

#### **BIBLIOTECA > SOLICITAÇÃO DE FICHA CATALOGRÁFICA**

Caro usuário, para realizar a solicitação da ficha catalográfica selecione a biblioteca de destino e informe o documento para o qual a ficha será criada e entre com as informações do trabalho.

A ficha será enviada para o bibliotecário para ele validar os termos autorizados e informar as classificações bibliográficas. Depois desse ponto você receberá a ficha finalizada. Deve então anexá-la ao seu trabalho.

O atendimento da ficha catalográfica dar-se-á no prazo mínimo de 48h úteis, dependendo da demanda e conforme ordem de chegada das solicitações.

| Nova Solicitação de Ficha Catalográfica                                                                                            |  |
|----------------------------------------------------------------------------------------------------|--|
| Biblioteca de Envio da Solicitação: 🖈 SELECIONE 🗸 🔽                                                                                |  |
| Tipo de Obra: 🖈 SELECIONE 🗸                                                                                                    |  |
| Arquivo do Trabalho: 🖹 * Escolher arquivo Venhum arquivo escolhido 🖸                                                               |  |
| PRÉVIA DA FICHA                                                                                                    |  |
| Ficha catalográfica elaborada pelo Sistema Integrado de Bibliotecas (SIBI) da UFOPA<br>Catalogação de Publicação na Fonte. UFOPA - |  |

É necessário inserir o arquivo completo e finalizado, com todas as correções e alterações realizadas após a defesa para a banca examinadora.

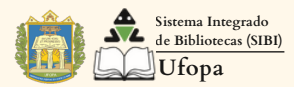

6 - Preencha o restante das informações com muita atenção. Observe o exemplo de preenchimento na figura ao lado.

| Título do Trabalho: \star Insira Título e Subtítulo                              |       |
|----------------------------------------------------------------------------------|-------|
| Autor: Ex.: Silva, Fulano de Tal da                                              |       |
| Ano: \star 2024                                                                  |       |
| Local de Publicação: 🔹 Cidade                                                    |       |
| Nº de Páginas: \star 35f 💽                                                       |       |
| Orientadores: 🖈 1. Ex.: João Almeida                                             | 🥑 📀 ? |
| Instituição: 🖈 Universidade Federal do Oeste do Pará                             |       |
| Centro: 🖌 Ex.: Instituto de ou Campus de                                         |       |
| Programa: 素 Ex.: Curso de ou Programa de Pós-Graduação                           |       |
| Palavras-chave (de 3 a 6): \star 1. Insira a Palavra-chave                       | 0     |
| 2. Insira a Palavra-chaves                                                       | 0     |
| 3. Insira a Palavra-chaves                                                       | 0     |
| Cadastrar Solicitação << Voltar Cancelar<br>Campos de preenchimento obrigatório. |       |

7 - Por último, clique em: "Cadastrar Solicitação".

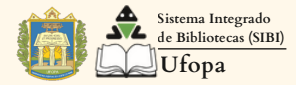

# 8 - Quando a solicitação for analisada e validada por um bibliotecário a situação vai mudar para "Atendido".

| BIBL                  | IOTECA > MINHAS                                   | Solicitações de No                                        | rmalização e Ficha Catalográfica                                                                                         |                                              |                         |
|-----------------------|---------------------------------------------------|-----------------------------------------------------------|----------------------------------------------------------------------------------------------------|----------------------------------------------|-------------------------|
| A norn<br>Isso in     | nalização é uma valida<br>clui a estrutura do doc | ção de um trabalho acadên<br>cumento, referências bibliog | nico, essa validação verifica se ele encontra-se dentro das nor<br>práficas, formatação, entre outras.                   | mas estruturais esta                         | abelecidas.             |
| Obser<br>página       | vação: Caso a solici<br>a.                        | tação de ficha catalográf                                 | ica seja atendida, a mesma quando gerada será anexad                                                                     | la à solicitação e e                         | estará disponível nesta |
|                       | G                                                 | Solicitar Normalização                                    | 🔘 Solicitar Ficha Catalográfica 🛛 😼 : Alterar 🔄 : Rer                                                                    | mover Q : Visua                              | llass                   |
|                       |                                                   |                                                           | · · · · · · · · · · · · · · · · · · ·                                                                                    |                                              | alizar                  |
|                       |                                                   | MINHAS S                                                  | OLICITAÇÕES DE NORMALIZAÇÃO E FICHA CATALOGRÁ                                                                            | FICA                                         | alizar                  |
| Número                | Tipo de serviço                                   | Minhas S<br>Tipo de obra                                  | olicitações de Normalização e Ficha Catalográ<br>Biblioteca onde a solicitação se encontra                               | FICA<br>Data da<br>Solicitação               | Situação                |
| <b>Número</b><br>5846 | <b>Tipo de serviço</b><br>Ficha Catalográfica     | MINHAS S<br>Tipo de obra<br>Monografia                    | olicitações de Normalização e Ficha Catalográ<br>Biblioteca onde a solicitação se encontra<br>Biblioteca Unidade Tapajós | FICA<br>Data da<br>Solicitação<br>30/06/2024 | Situação<br>Atendido 🔍  |

Para ter acesso a opção de download da ficha catalográfica basta clicar na lupa ao lado do nome "Atendido".

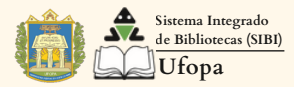

### 9 - Pronto, agora você pode clicar em "Imprimir Ficha Catalográfica" e fazer o download do arquivo.

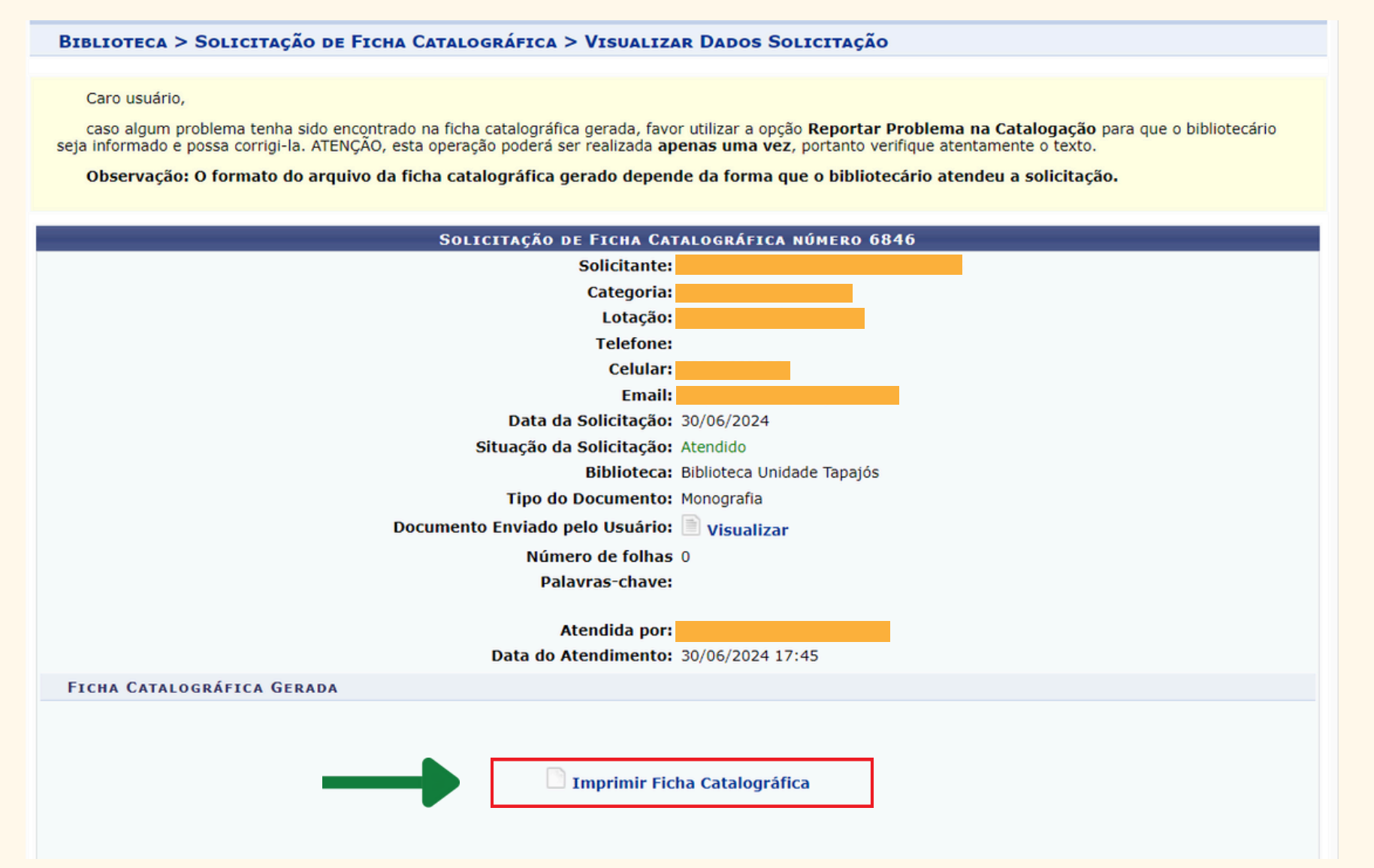

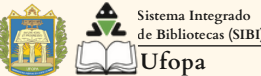

Você ainda pode solicitar alteração na ficha, descrevendo o motivo para a correção.

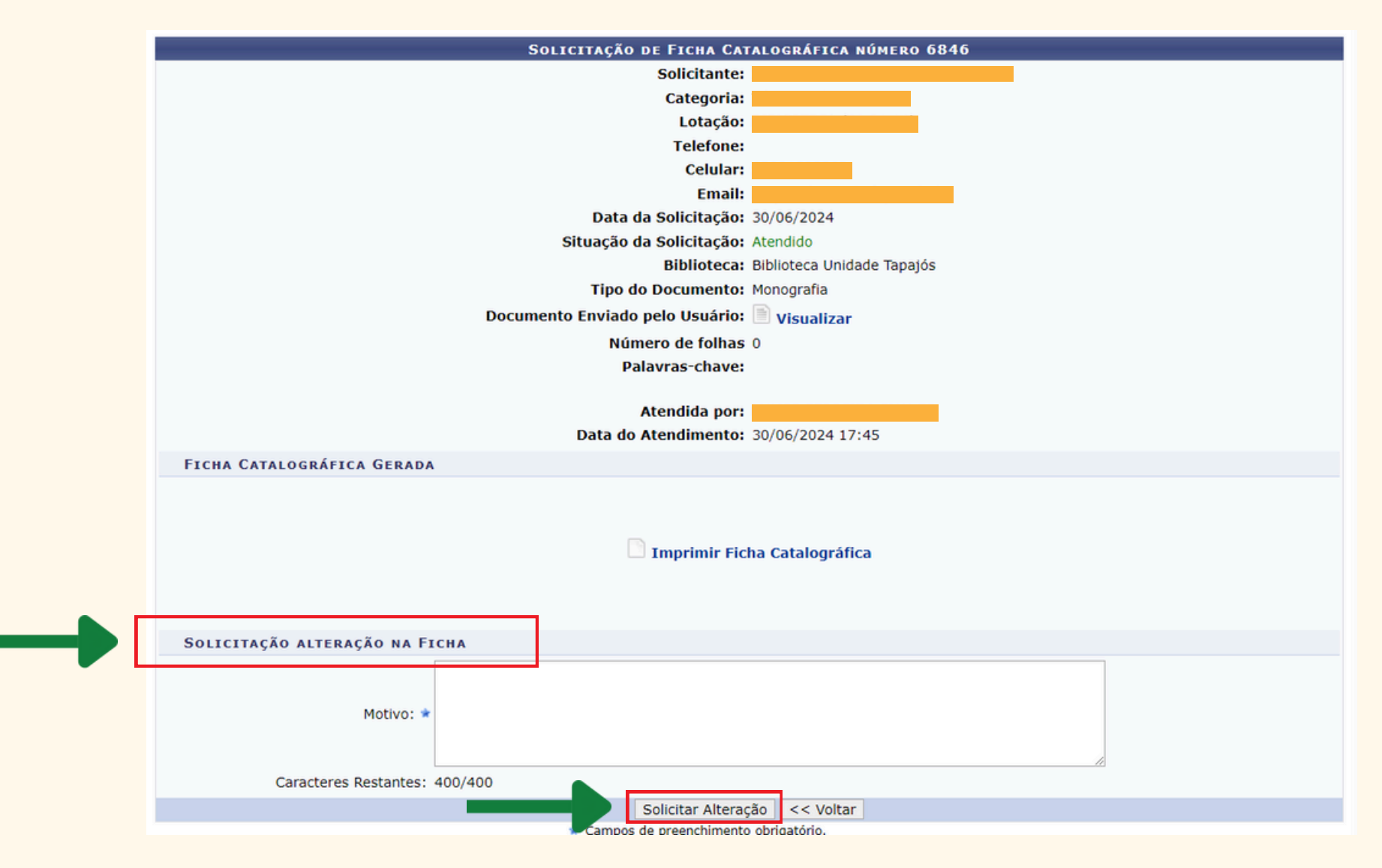

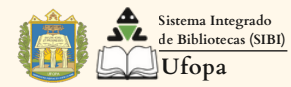

### **CONTATO DAS BIBLIOTECAS**

Direção do Sistema Integrado de Bibliotecas sibi.direcao@ufopa.edu.br

Biblioteca do Campus de Santarém, Unidade Tapajós bib.tapajos@ufopa.edu.br

Biblioteca do Campus de Santarém, Unidade Rondon bib.rondon@ufopa.edu.br

Biblioteca do Campus Alenquer bib.alenquer@ufopa.edu.br

Biblioteca do Campus Itaituba bib.itaituba@ufopa.edu.br

Biblioteca do Campus Juruti bib.juruti@ufopa.edu.br

Biblioteca do Campus Monte Alegre bib.montealegre@ufopa.edu.br

Biblioteca do Campus Óbidos bib.obidos@ufopa.edu.br

Biblioteca do Campus Oriximiná bib.oriximina@ufopa.edu.br

### SIGA NOSSAS REDES SOCIAIS

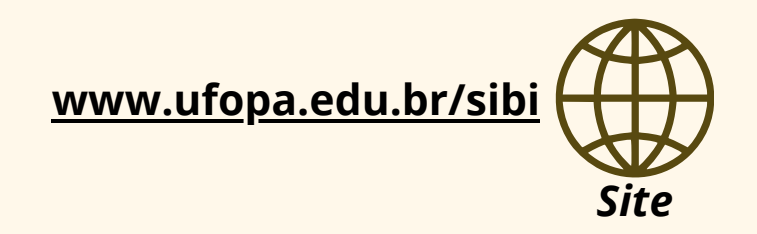

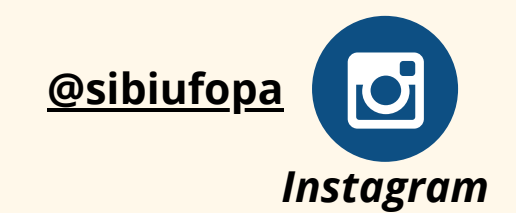

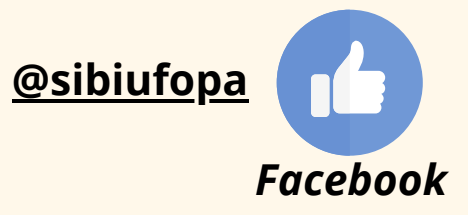

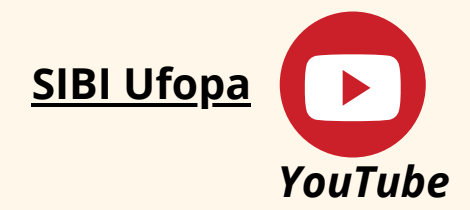

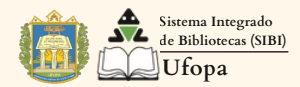